## **Refresh Your License:**

Insure you have a connection to the internet.

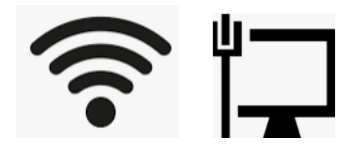

Open Motion Explorer and click the blue 🛈 in the top right corner. The "RDI Information" window will pop-up, click the icon to the left of "Manage License."

| RDI Informa | Information                                                                                                    |    |  |  |
|-------------|----------------------------------------------------------------------------------------------------|----|--|--|
| 6           | RDI Motion Explorer <sup>™</sup> v3.0.0.0<br>Build: 3/11/2020 9:21 AM<br>Copyright 2016-2020 RDI Technologies<br>All Rights Reserved, Patents Pending<br>Legal and Patent Information |    |  |  |
| ?           | Launch Help<br>support@rditechnologies.com                                                                                                    |    |  |  |
| G           | Preference Factory Reset                                                                                                    |    |  |  |
| 5           | View License Agreement                                                                                                    |    |  |  |
| 1           | Manage License<br>Status: Activated<br>Registered to:RDI TECHNOLOGIES<br>Maintenance Expiration: 1/1/2025<br>Iris MX Functionality: Enabled                                           |    |  |  |
|             | I                                                                                                    | ОК |  |  |

From the Multiple License Management window, select the "Motion Amplification License" bubble and click OK.

NOTE- "Stand Alone Motion Monitor License" should only be selected for use in conjunction with the Iris CM.

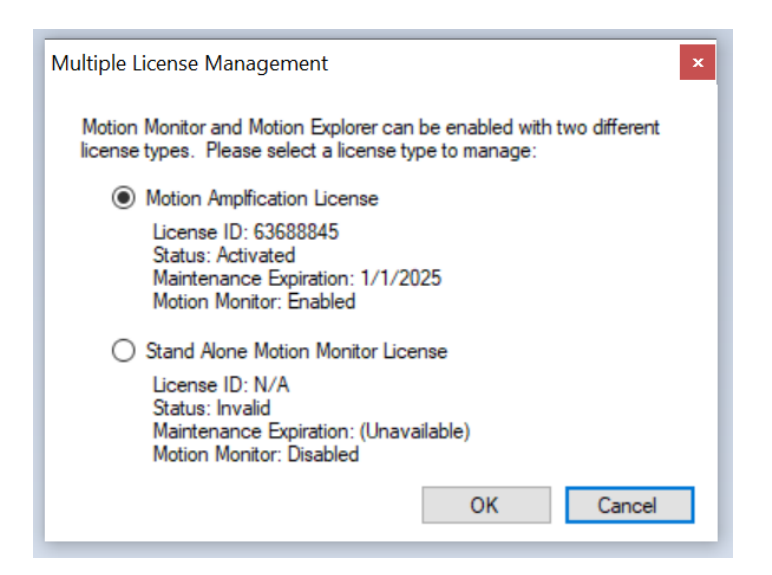

You will now have three actions available to you, please click "Refresh my license," then click "Next".

| 🍺 License                |                                                                                   |         |        |                  |           |            |             | ×         |
|--------------------------|-----------------------------------------------------------------------------------|---------|--------|------------------|-----------|------------|-------------|-----------|
| License St               | atus                                                                              |         |        |                  |           |            |             |           |
| Name                     |                                                                                   | Status  |        |                  |           |            |             |           |
| RDI Acquisition          | and Moti                                                                          | OK      |        |                  |           |            |             |           |
| -                        |                                                                                   |         |        |                  |           |            |             |           |
|                          |                                                                                   |         |        |                  |           |            |             |           |
|                          |                                                                                   |         |        |                  |           |            |             |           |
| Actions                  |                                                                                   |         |        |                  |           |            |             |           |
| I want to                |                                                                                   |         |        | Using            |           |            |             |           |
| <u>A</u> ctivate a licer | <u>Activate a license or renewal.</u> <u>This computer's Internet connection.</u> |         |        |                  |           |            |             |           |
| <u>Refresh my lice</u>   | ense.                                                                             |         |        | ○ An <u>o</u> th | er comput | er's Inter | net connect | ion.      |
| Deactivate this          | workstation                                                                       |         |        |                  |           |            |             |           |
|                          |                                                                                   |         |        |                  |           |            |             |           |
| License Detail           | S:                                                                                |         |        |                  |           |            |             |           |
| License ID:              | 63883840                                                                          | )       |        |                  |           |            |             |           |
| Password:                |                                                                                   |         |        |                  |           |            |             |           |
| Installation ID:         | 7XCFL-CE                                                                          | LQM-YZV | N8B-ZT | XNB-BB430        | D-Z       |            |             |           |
| Installation Name:       |                                                                                   |         |        |                  |           |            | (           | Optional) |
|                          |                                                                                   |         |        |                  |           |            | _           | _         |
|                          |                                                                                   |         | Cano   | el               | Bac       | ck         | N           | ext       |

After clicking next, you should briefly see a "Processing" pop up that looks like the picture below.

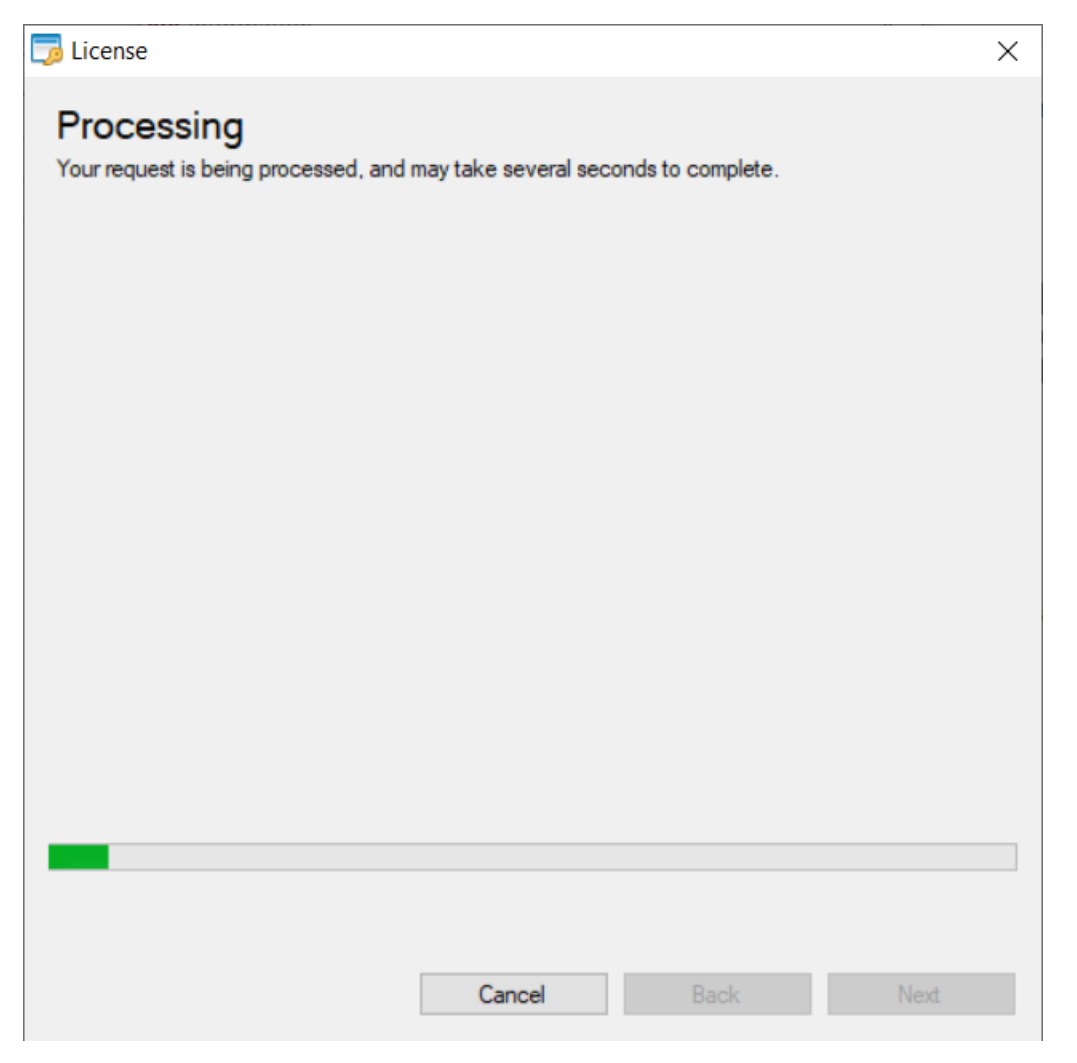

After the license is processed, you should see the "Request Completed" screen shown below. Click "Finish" to complete the request.

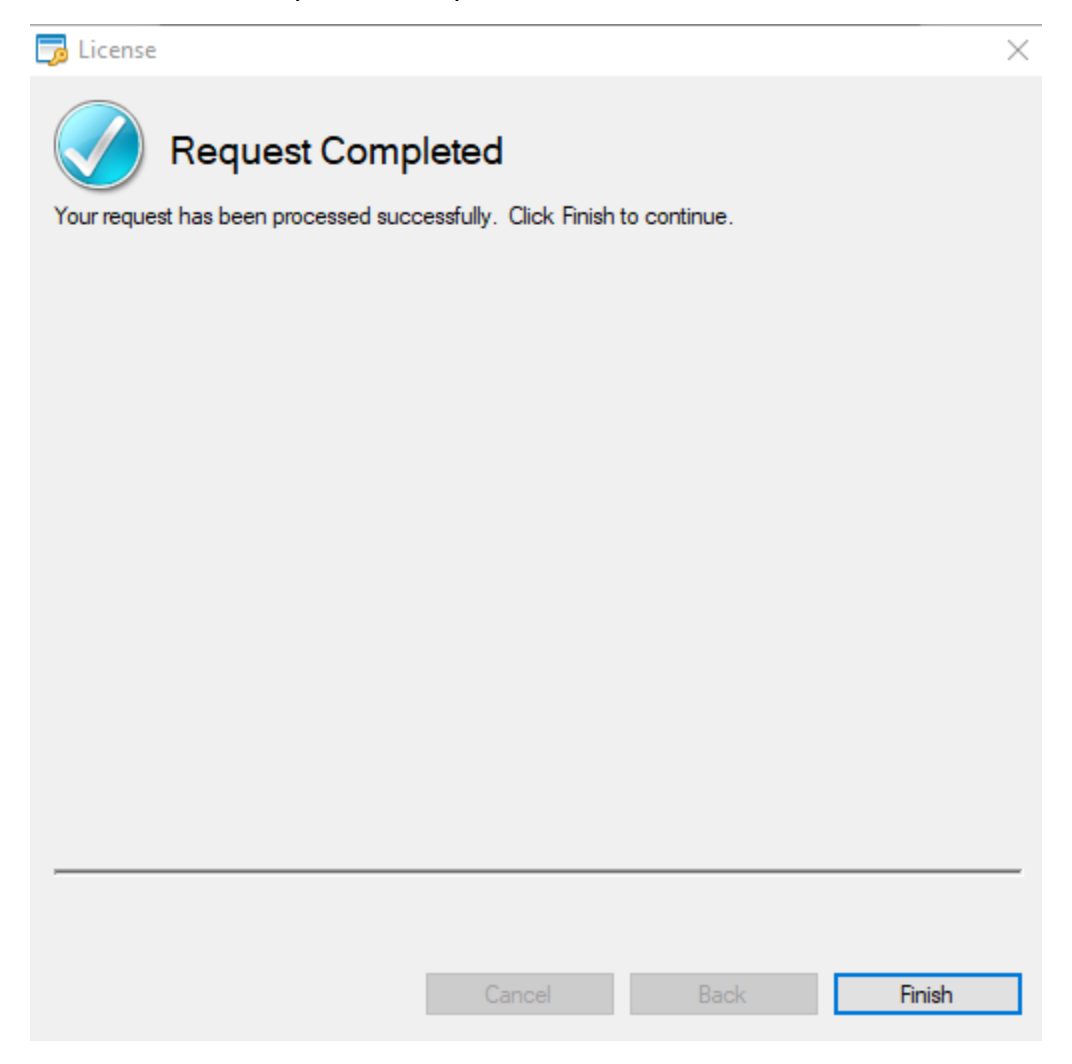

Close the RDI Information window by clicking "OK."

| RDI | I Information |                                                                                                    |  |  |
|-----|---------------|----------------------------------------------------------------------------------------------------|--|--|
|     | Ø             | RDI Motion Explorer <sup>™</sup> v2.5.1.0<br>Build: 9/10/2019 5:16 PM<br>Copyright 2016-2019 RDI Technologies<br>All Rights Reserved, Patents Pending<br>Legal and Patent Information |  |  |
|     | ?             | Launch Help<br>support@rditechnologies.com                                                                                                    |  |  |
|     | G             | Preference Factory Reset                                                                                                    |  |  |
|     | 5             | View License Agreement                                                                                                    |  |  |
|     | <u>₹</u>      | Manage License<br>Status: Activated<br>Registered to:RDI<br>Maintenance Expiration: 1/1/2025<br>Iris MX Functionality: Enabled                                                        |  |  |
|     |               | OK                                                                                                    |  |  |

Verify that the Maintenance Expiration date is updated by following these steps.

1) Close Motion Explorer. Re-open Motion Explorer.

2) Click the blue **()** in the top right corner. The "RDI Information" window will pop-up. The Maintenance Expiration should show the new expected expiration date.

| Information X |                                                                                                    |  |  |
|---------------|----------------------------------------------------------------------------------------------------|--|--|
| <b>10</b>     | RDI Motion Explorer <sup>™</sup> v3.1.1.4<br>Build: 1/25/2021 5:17 PM<br>Copyright 2016-2020 RDI Technologies<br>All Rights Reserved, Patents Pending<br>Legal and Patent Information                                                                                                    |  |  |
| ?             | Launch Help<br>support@rditechnologies.com                                                                                                    |  |  |
|               | Preference Factory Reset                                                                                                    |  |  |
| 5             | View License Agreement                                                                                                    |  |  |
| <u> </u>      | Manage License<br>Motion Amplification License<br>License ID: 62938663<br>Status: Activated<br>Registered to RDF TECHNOLOGIES<br>Maintenance Expiration: 1/1/2025<br>Maintenance Expiration: Enabled<br>Iris MX Acquisition: Enabled<br>High Speed Plugin: Disabled<br>Motion Monitor: Enabled<br>Stand Alone Motion Monitor License<br>Status: Invalid. Click the "Manage License" button to activate.<br>Maintenance Expiration: (Unavailable)<br>Motion Monitor: Disabled |  |  |
|               | ОК                                                                                                    |  |  |

3) Click OK to close the window.